## Run a report of education - related activities and outcomes in REAIMS

## Access report here

https://biprodssrs.mayo.edu/Reports/Pages/Report.aspx?ItemPath=%2fRE-AIMS%2fStandardReport%2fEducationRelated&ViewMode=Detail

- 1. Indicate Begin Date and End Date
- 2. Default is All Categories probably best to leave as is
- 3. Leave Teaching Related Flag as True
- 4. Provide Lan ID

4

5. Click View Report

|   | 1          |                              |                       |            |   | 5           |
|---|------------|------------------------------|-----------------------|------------|---|-------------|
|   | Begin Date | 7/1/2010                     | -> End Date           | 12/31/2018 |   | View Report |
|   | Category   | Academic Career Development, | Teaching Related Flag | True       | × |             |
| 2 | Lan ID     |                              | 7                     |            |   |             |
| / | 7          |                              | 3                     |            |   |             |

6. The report should look like this (screen shot). Note: If nothing appears in the report, you have not clicked "yes" to any teaching/education related activities and you should refer to the beginning of this document to complete this step before running your report.

Click on the save button (located below the "teaching related flag) and save as PDF to your file.

| Segin Date 12/28/ | 1010                   | End Date | 12/31/2018                   |         |                 |           |              |           |                                                                                                    |                                          | View Report             |
|-------------------|------------------------|----------|------------------------------|---------|-----------------|-----------|--------------|-----------|----------------------------------------------------------------------------------------------------|------------------------------------------|-------------------------|
| abegory Aceden    | ic Career Development, | Teaching | Related Flag                 | M       |                 |           |              |           |                                                                                                    |                                          |                         |
| an ID             |                        |          |                              |         | _               |           |              |           |                                                                                                    |                                          |                         |
|                   |                        |          |                              |         |                 |           |              |           |                                                                                                    |                                          |                         |
| 4 4 1 of 1        | ▶ ₽i 100%              | Y .      | First   Next 🗟 + 😩 🚳         |         |                 |           |              |           |                                                                                                    |                                          |                         |
| Ec ucation Report |                        |          | Report Run Date: 4/16/2018   |         |                 |           |              | -         |                                                                                                    |                                          |                         |
| Name ‡            | Credential             | Lani0 ‡  | Catpory \$                   | Role \$ | Organization \$ | Education | \$ Source \$ | Journal ‡ | Tale :                                                                                                    | Authors \$                               | Setting/E-              |
| Pritt, Bobbi S    | MD                     | M028819  | Academic Career Development  |         |                 | True      |              |           | Challenges and Opportunities in<br>Education                                                               | Graduate Medical                         | Mayo Clinic             |
| Pritt, Bobbi S    | MD                     | M028819  | Academic Career Development  |         |                 | True      |              |           | Ohallenges and Opportunities in<br>Education by Thomas Nasca, ME                                           | gradua te Medical                        | Education (             |
| Pritt, Bobbi S    | MD                     | M028819  | Academic Career Development  |         |                 | True      |              |           | Questions and Answers with Dr.<br>CEC of the ACGME                                                         | Romas Nasca,                             |                         |
| Pntt, Bobbi S     | MD                     | M028819  | Academic Career Development  |         |                 | True      |              |           | (Dont) Come Together: The Valu<br>Asynchronous e Learning & Instru<br>thr Solving Emergent Curriculum      | a of<br>ction al Design<br>Needs         | 2018 hattu<br>Showcase  |
| Pritt, Bobbi S    | MD                     | M028819  | Academic Career Development  |         |                 | True      |              |           | Beyond PowerPoint Peidha Kuch<br>Engagement                                                                | a Your Wayto                             | 2018 hstru<br>Showcase  |
| Pritt, Bobbi S    | MD                     | M028819  | Academic Career Development  |         |                 | True      |              |           | Experience API(sAPI) - What is in                                                                          |                                          | 2018 Instru<br>Showcase |
| Pritt, Bobbi S    | MD                     | M028819  | Academic Career Development  |         |                 | True      |              |           | FacultyDevelopment in DLMP: M<br>ofour Educators                                                           | eing he Needs                            | 2018 hstru<br>Showcase  |
| Pritt, Bobbi S    | MD                     | M028819  | Acad emic Career Development |         |                 | True      |              |           | Lising Twitter to Build Your Perso<br>Network in Medical Education                                         | nal learning                             | 2018 Instru<br>Showcase |
| Pritt, Bobbi S    | MD                     | M028819  | Academic Career Development  |         |                 | True      |              |           | What is the Role of an instruction                                                                         | al Designer                              | 2018 Instru<br>Showcase |
| Pritt, Bobbi S    | MD                     | M028819  | Academic Career Development  |         |                 | True      |              |           | Annu al e ducation combinence for<br>Co uncil for Gradu ate Medical Ed<br>Annu al Education al Con lerence | te Accreditation<br>cation (ACIGNE)      |                         |
| Pritt, Bobbi S    | MD                     | M028819  | Academic Career Development  |         |                 | True      |              |           | CompetencyAssessment, Traini<br>Regula toryRequirements                                                    | ng and                                   | DLMP Educ               |
| Pritt, Bobbi S    | MD                     | M028819  | Academic Career Development  |         |                 | True      | True         |           | Supporting Educators to Advance                                                                            | Supporting Educators to Advance Learning |                         |
| Pritt, Bobbi S    | MD                     | M028819  | Academic Career Development  |         |                 | True      |              |           | No yo Clini o School of Gradua te N<br>(MCSGME) Program Director Tri-<br>Workshop                          | edical Education<br>Site Biennial        |                         |
| Pritt, Bobbi S    | MD                     | M028819  | Academic Career Development  |         |                 | True      |              |           | Developing and Rewarding Facu<br>and Scholars: What can the Instit                                         | tya s Educators<br>uton Do7              | Mayo Olinic             |
| Pritt, Bobbi S    | MD                     | M028819  | Academic Career Development  |         |                 | True      |              |           | Documents, Case Studies and N                                                                              | DIG .                                    | DLMP Educ               |
| Pritt, Bobbi S    | MD                     | M028819  | Acad emic Career Development |         |                 | True      |              |           | Kaltura and CaptureSpace Lite                                                                              |                                          | OLMP Educ               |
| Pritt, Bobbi S    | MD                     | M028819  | Academic Career Development  |         |                 | True      |              |           | DLMP GME Annual Program Eval<br>Providing Feedback                                                         | uation Summit:                           |                         |

7. **Upload** this report and your CV when you submit your Academy Application.